# AQUOS CRYSTAL X

クイックスタート

# 各部の名前/キーのはたらき

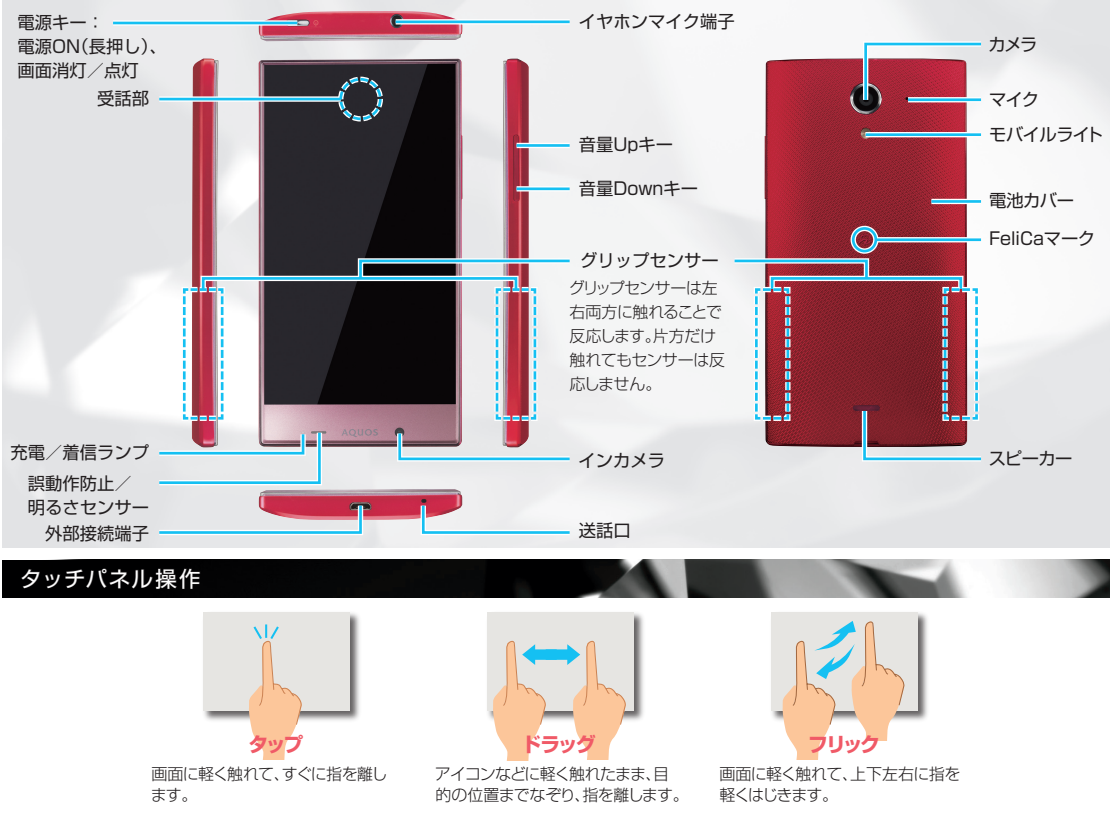

※画面のイメージやアイコンなどは、予告なく変更することがあります。

### 初期設定

初期設定画面では、Google™アカウントやWi-Fiの設定などの基本的な設定を行うことができます。

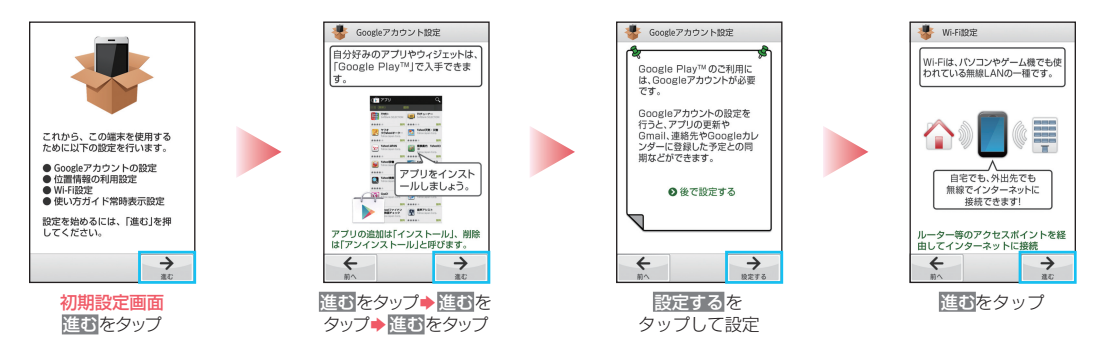

# ウェルカムシート(ロック画面)

ー定時間操作しないでおくと、画面が消え画面ロックが設定されます。電源キーを押すと、ウェルカムシート(ロック画面)が表示されます。

### ウェルカムシート(ロック画面)

を下にドラッグする と画面ロック前の画面 が表示されます。

をタップすると、 ショートカットが表示され、アプリケーションなどを起動することができます(ショートカット は変更も可能です)。

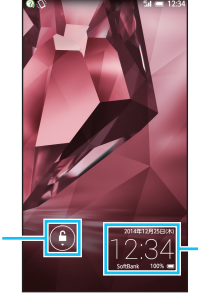

#### インフォエリア

エモパーの設定をする と、時計表示のあとに エモパーのメッセージ が表示されます。 天気やニュース、検索 急上昇ワードや周辺の お店情報など、さまざ まな情報をお知らせし ます。

#### 壁紙切り替え

壁紙を左右にフリックすると、壁紙を切り替えることができます。

#### エモパーについて

本機がパートナーとなり、何も操作しなくても、知りたい情報を最適なタイミング/方法でお知らせします。

#### ・外出時

ウェルカムシート(ロック画面)の画面表示でお知らせします。

・自宅にいるとき 画面表示や音声でお知らせします。情報のお知らせだけでなく、挨 拶なども行います。

デスクトップシートで (エモパー設定) → (□ (□ 表示)の順に タップすると、エモパーが有効になります。

初めて利用するときは、<br />
し (エモパー設定)をタップするとエモパーの初期設定画面が表示されます。

※エモパーをご利用になる場合は、パケット通信料がかかります。

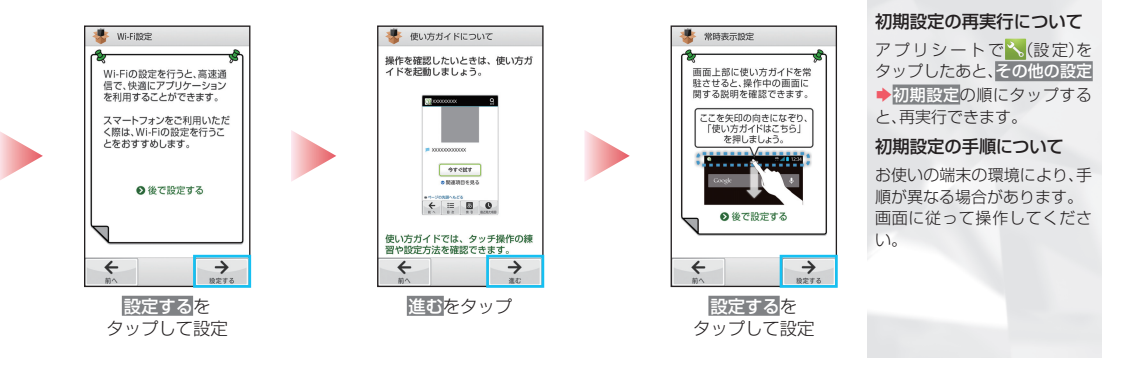

# 文字入力

文字の入力は、画面に表示されるソフトウェアキーボードで行います。

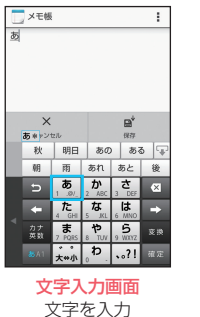

| ステハ                     |                            |  |  |  |  |  |  |
|-------------------------|----------------------------|--|--|--|--|--|--|
| 文字を入力                   |                            |  |  |  |  |  |  |
| [例: <mark>,ぁ</mark> , ➡ | <b>, , , , , , , , , ,</b> |  |  |  |  |  |  |

|    | メモ根         |                     |           |               | 1     |  |
|----|-------------|---------------------|-----------|---------------|-------|--|
| あい | 2           |                     |           |               |       |  |
|    |             |                     |           |               |       |  |
|    |             |                     |           |               |       |  |
|    |             |                     |           |               |       |  |
|    | ×           |                     |           | e,            |       |  |
|    | キャン<br>+ロエ  | 12/U<br>+020        | tio G tit | 97            |       |  |
|    | 相手相級(       |                     | a) 5 9.   | DD9 22 1      |       |  |
|    | 21:         |                     | 717       | ,             | 15:19 |  |
|    |             | <b>60</b><br>1 .0/_ | 2 ABC     | 3 DEF         | ×     |  |
|    | ŧ           | た<br>4 GHI          | 5 JKL     | 6 MNO         | +     |  |
|    |             | 7 PQRS              | 8 TUV     | 5<br>9 W.KTZ  | 宠换    |  |
|    | <b>8</b> A1 | * 。<br>大++小         | ð         | ·° <b>?</b> ! | 確定    |  |
|    |             |                     |           |               |       |  |
|    |             |                     |           |               | - m   |  |

(そのまま入力:確定)

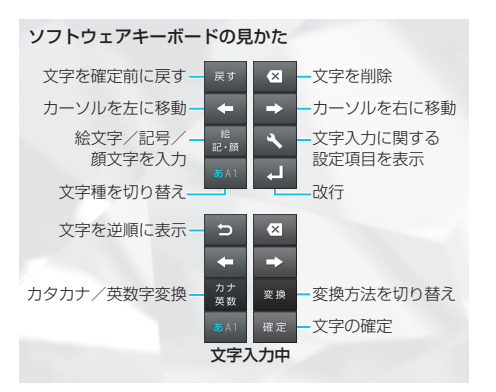

# 基本操作/アプリケーション起動

アプリシート

アプリケーションを起動できます。

### デスクトップシート

本機のウィジェット(常駐型アプリケーション)を利 用できます。また、よく利用するアプリケーションを ショートカットとして追加し、簡単に起動できます。

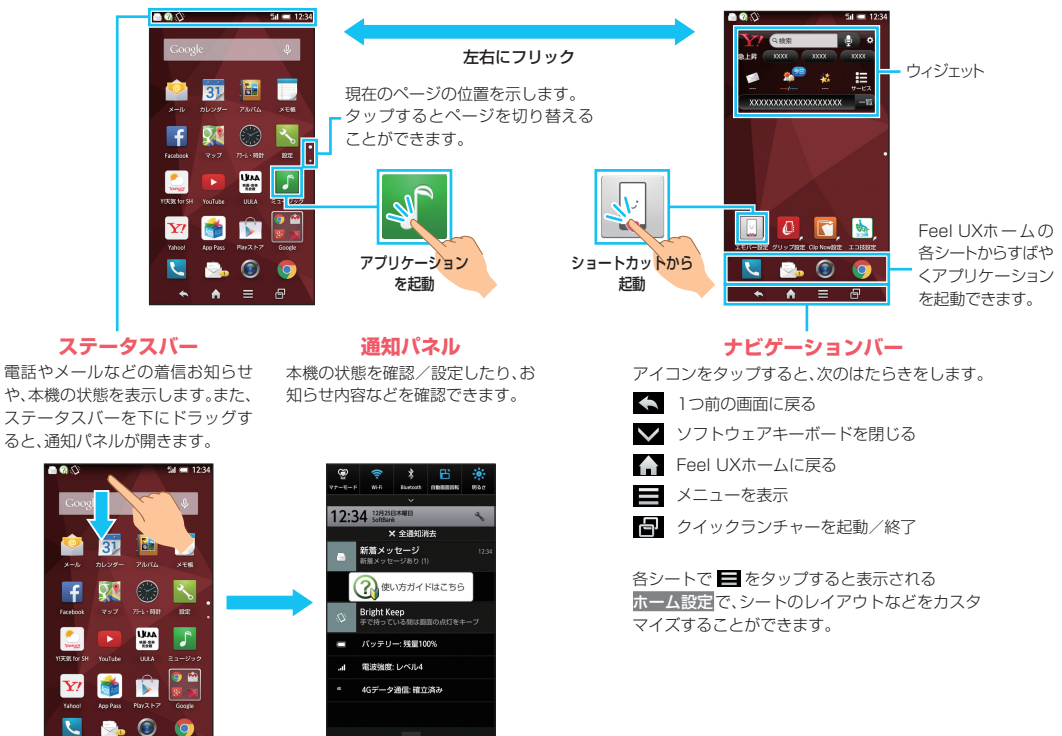

# グリップセンサー

本機を持つことで画面を表示させたり、本機を持っている間は画面が縦表示から横表示に切り替わらないようにすることなどができます。

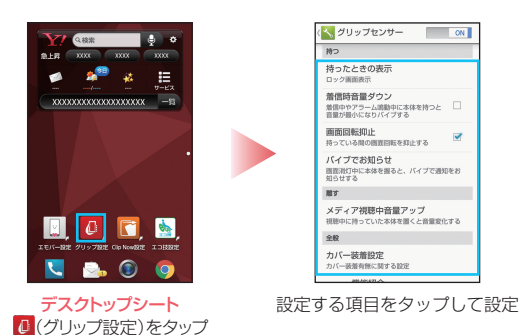

#### 主な設定項目

持ったときの表示

画面消灯時に本機を持つと、ウェルカムシート(ロック画面)や時計を表示させることができます。

#### 着信時音量ダウン

着信中やアラーム鳴動中に本機を持つと、音量を最小にしてバイブレー タを動作させることができます。

#### 画面回転抑止

本機を持っている間は、縦表示から横表示に切り替わらないようにす ることができます。

#### バイブでお知らせ

画面消灯時に本機を持つと、設定したアプリケーションの通知をバイブ レータでお知らせすることができます。

#### メディア視聴中音量アップ

メディア視聴中に、持っていた本機を置くと音量を変化させることができます。

# メール

S!メール、SMSが利用できます(別アプリケーションを使用すれば、Gmail™/eメールも利用可能です)。

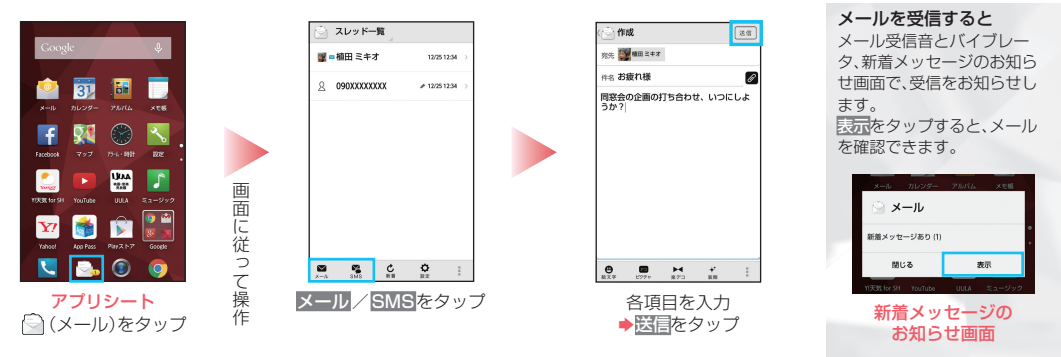

# harman/kardon audio

イヤホンまたはBluetooth®接続時に、音楽や動画、ゲームなどの圧縮時に失われた音を復元したり、リアルなサウンドにできます。

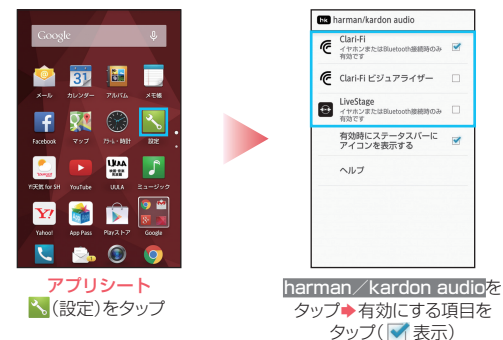

#### Clari-Fi

圧縮時に失われた音の情報を復元し、音質を向上させる機能です。

#### Clari-Fiビジュアライザー

音を視覚的に表示します。また、「Clari-Fi」をON/OFFできます。

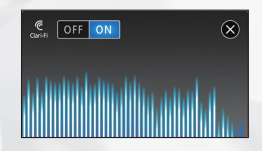

#### LiveStage

リアルで臨場感のあるサウンドにする機能です。

※ハイレゾコンテンツを再生中は、上記の機能はすべて無効になります。

# Clip Now

本体の上の縁をなぞるとスクリーンショットを撮影できます(ウェブページを表示しているときは、URLも保存できます\*)。

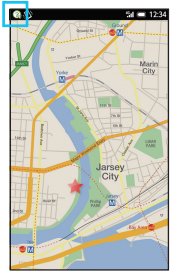

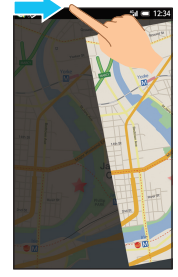

本体の上の角に触れる (画面が縮小されます。) 本体の上の縁をなぞる

※ウェブブラウザアプリケーションやウェブページによっては、URLを保存できない場合があります。

Clip NowのON/OFFについて

デスクトップシートで [ (Clip Now設定)

◆Clip Now ON/OFF設定の順にタップすると、Clip Nowの ON/OFFを切り替えることができます。

#### 撮影したスクリーンショットを確認する

アプリシートで 🔛 (ツール) → 🏹 (Clip Now)の順にタップしたあ と、撮影したスクリーンショットをタップすると確認できます。

#### なぞって起動する機能を設定する

縁をなぞる向きによって、スクリーンショットを撮影するか、ビュー アを起動して撮影したスクリーンショットを表示するかを設定でき ます。

デスクトップシートで (Clip Now設定)をタップしたあと、 なぞり動作設定 ◆左から右 / 右から左 ◆スクリーンショット取得 / ビューア起動の順にタップすると設定できます。

### 取扱説明書

■ 使い方ガイド(アプリ)

このケータイの使いかたを調べたり、FAQサイトへ アクセスすることができます。

# 

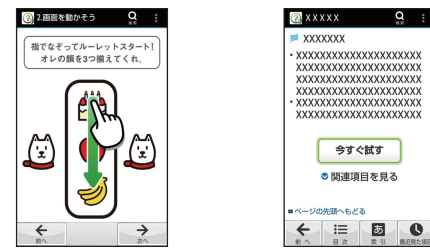

基本操作を動画やゲーム、体 験型チュートリアルで簡単に 覚えることができます。

取扱説明書では<mark>今すぐ試す</mark>を タップして説明している機能 を起動できます。

# 📕 ユーザーガイド

このケータイまたはパソコンでも確認できます。

### ケータイから

ブラウザのブックマークに登録されている 「オンラインマニュアル」を選択

### パソコンから

http://www.softbank.jp/mobile/support/product/ aquos-crystal-x/

※PDF版もダウンロードできます。

# お問い合わせ先一覧

お困りのときや、ご不明な点などございましたら、 お気軽に下記お問い合わせ窓口までご連絡ください。

# 📕 ソフトバンクカスタマーサポート

### 総合案内

ソフトバンク携帯電話から157(無料) 一般電話から @0800-919-0157(無料)

### 紛失・故障受付

ソフトバンク携帯電話から113(無料) 一般電話から (2000-919-0113(無料)

# スマートフォンテクニカルサポートセンター

### スマートフォンの操作案内はこちら

ソフトバンク携帯電話から151(無料) 一般電話から (2000-1700-151(無料)

# ■ ソフトバンクモバイル国際コールセンター

海外からのお問い合わせおよび盗難・紛失のご連絡

# +81-92-687-0025

(有料、ソフトバンク携帯電話からは無料)

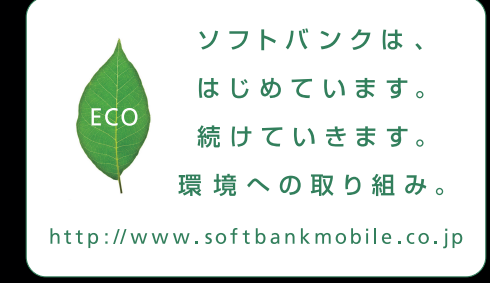

2014年12月 第1版発行 ソフトバンクモバイル株式会社 ご不明な点はお求めになられた ソフトバンク携帯電話取扱店にご相談ください。 製造元:シャープ株式会社

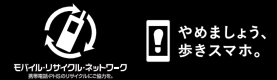

TINSJB111AFZZ 14M 159.2 DS HK16①